# Steps for 'full https' installation of osConcert v10

IMPORTANT: Users should have a server PHP more than 8 up to 8.4

Here is what to expect after you have uploaded your osConcert zip file to your server web space.

Please EXTRACT the zip file on your server ...it is NOT recommended to upload all the files via FTP we cannot guarantee that some files will not get corrupted.

Use your control panel extraction tool...like this cPanel >File Manager

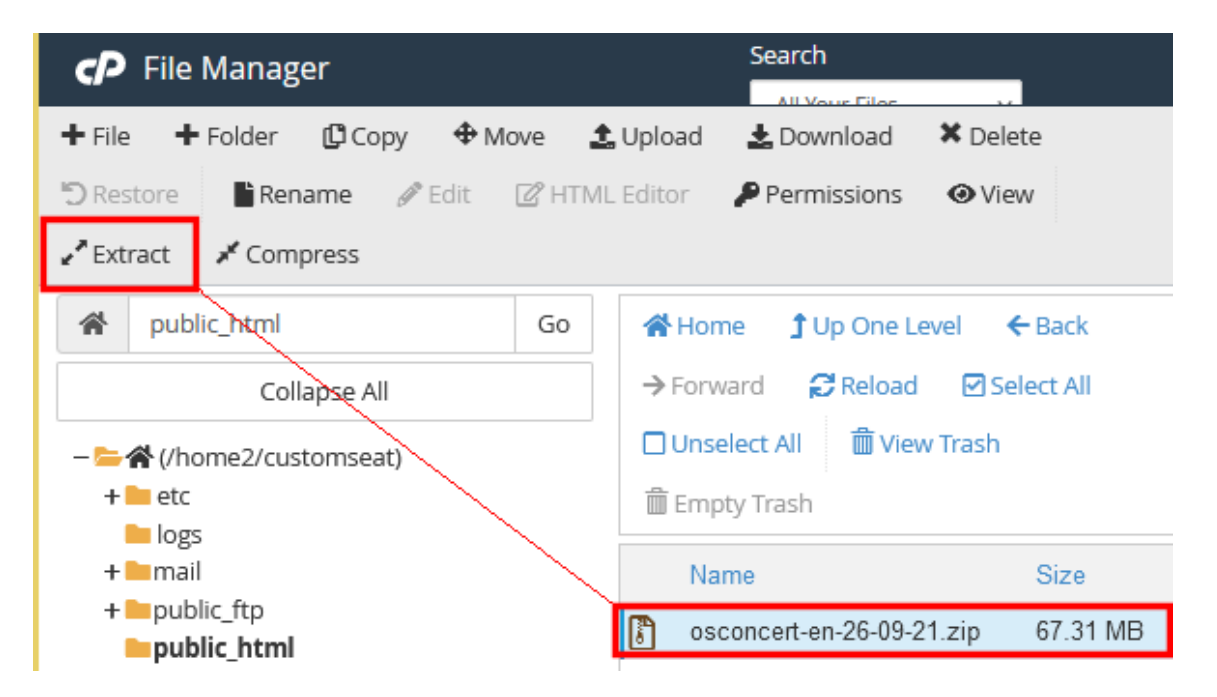

Presumably you have a newly created MySQL Database and login/name/pass details.

Rename the /osconcert/ directory to what suits your ticketing url. e.g 'bookings' or 'tickets' etc or just leave it as 'osconcert' that's also fine.

Open your browser and type the full https: url to the application It is very important to write the correct URL according to your SSL set up .... If your SSL Certificate is for <u>https://www</u>. Make sure that you type that in your browser. Let's start the installation ...here are the screens you will expect to see:

| osConcert Licen | sing                                                                                                    |
|-----------------|----------------------------------------------------------------------------------------------------|
|                 | LICENSING                                                                                                    |
|                 | osConcert is licensed under the terms of the GNU General Public License (GPL) Version 2<br>This theme is the copyright of osconcert.com |
|                 | I agree with the license conditions 🗹                                                                                                   |
|                 | Open Installation Guide                                                                                                    |

### Click 'Install' and let's go!

| Installation | Compatibility Test | Installation Options   | Datab   | ase Import | Test Connection |
|--------------|--------------------|------------------------|---------|------------|-----------------|
|              |                    | Server Configuration   |         |            |                 |
|              |                    | PHP Version            |         |            |                 |
|              |                    | 8.2.0                  |         |            |                 |
|              |                    | PHP Settings           |         |            |                 |
|              |                    | register_globals       | Off     |            |                 |
|              |                    | magic_quotes           | Off     | *          |                 |
|              |                    | file_uploads           | On      | *          |                 |
|              |                    | session.auto_start     | Off     | *          |                 |
|              |                    | session.use_trans_sid  | OII     |            |                 |
|              |                    | Required PHP Extension | IS      |            |                 |
|              |                    | MySQLi                 |         | *          |                 |
|              |                    | Recommended PHP Ext    | ensions |            |                 |
|              |                    | GD                     |         |            |                 |
|              |                    | cURL                   |         |            |                 |

Continue

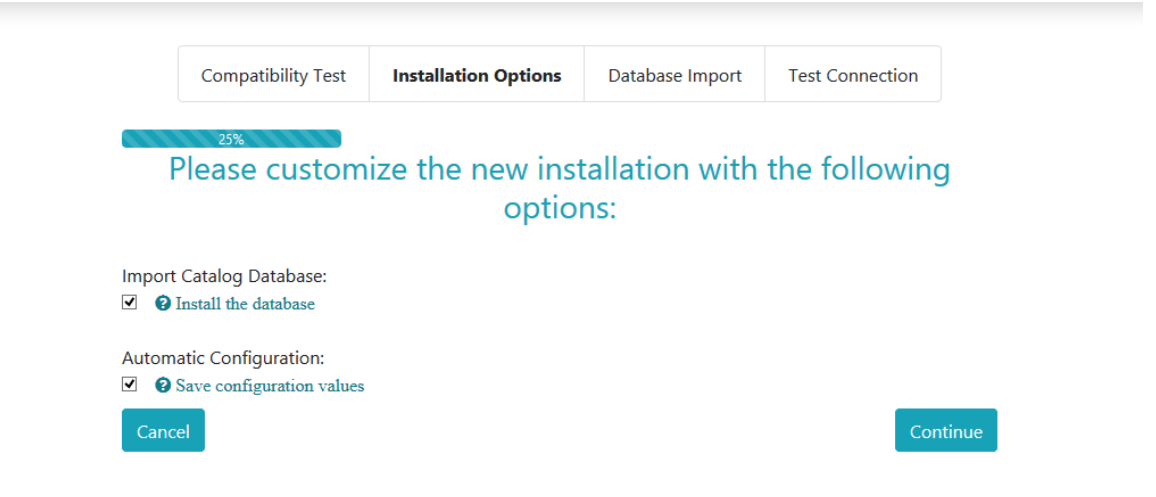

# Leave these settings 'checked' and **Continue**

| Database Import  | Example                                                             |
|------------------|---------------------------------------------------------------------|
| 25%<br>Ple       | ase enter the database server information:                          |
| Database Server: | localhost                                                           |
|                  | Hostame or IP-address of the database server                        |
| Username:        | database_username                                                   |
|                  | Database username                                                   |
| Password:        | •••••                                                               |
|                  | Database password                                                   |
| Database Name:   | database_name                                                       |
|                  | 😧 Database Name                                                     |
| Session Storage: | ○ Files                                                             |
|                  | Store user session data as files on the server, or in the database. |
| Cancel           | Continue                                                            |

### **Enter your Database Server Information**

| Database Import |                    |                                                                                      |                                                                                        |                                                                              |                                |
|-----------------|--------------------|--------------------------------------------------------------------------------------|----------------------------------------------------------------------------------------|------------------------------------------------------------------------------|--------------------------------|
|                 |                    | Compatibility Test                                                                   | Installation Options                                                                   | Database Import                                                              | Test Connection                |
|                 |                    | 50%                                                                                  |                                                                                        |                                                                              |                                |
|                 | 🗸 🗸                | test connecti                                                                        | on made to th                                                                          | e database wa                                                                | as successful.                 |
|                 | • P<br>• P<br>• It | lease continue the instal<br>lease take essential back<br>t is important this procec | lation process to execute<br>cups if an upgrade is bein<br>dure is not interrupted oth | the database import pro<br>g made to the database<br>perwise the database ma | ocedure.<br>ay end up corrupt. |
|                 | The file           | es to be imported must b                                                             | be located at:                                                                         |                                                                              |                                |
|                 | C:/xam             | pp/htdocs/2025/april/er                                                              | n/osconcert/install/                                                                   |                                                                              |                                |
|                 | A data             | base upgrade is available                                                            | e for your osConcert insta                                                             | llation.                                                                     |                                |
|                 | oscono             | ert_v9_0_0                                                                           |                                                                                        |                                                                              |                                |
|                 | OSCO               | oncert_v9_0_1                                                                        |                                                                                        |                                                                              |                                |
|                 | OSCO               | oncert_v9_0_2                                                                        |                                                                                        |                                                                              |                                |
|                 | OSCO               | oncert_v9_0_3                                                                        |                                                                                        |                                                                              |                                |
|                 | OSCO               | oncert_v9_0_4                                                                        |                                                                                        |                                                                              |                                |
|                 | OSCO               | oncert_v9_0_5                                                                        |                                                                                        |                                                                              |                                |
|                 | OSCO               | oncert_v9_0_6                                                                        |                                                                                        |                                                                              |                                |
|                 | OSCO               | oncert_v9_0_7                                                                        |                                                                                        |                                                                              |                                |
|                 | OSCO               | oncert_v9_0_8                                                                        |                                                                                        |                                                                              |                                |
|                 | OSCO               | oncert_v9_0_9                                                                        |                                                                                        |                                                                              |                                |
|                 | OSCO               | oncert_v9_1_0                                                                        |                                                                                        |                                                                              |                                |
|                 | OSCO               | oncert_v9_1_1                                                                        |                                                                                        |                                                                              |                                |
|                 | Canc               | el                                                                                   |                                                                                        |                                                                              | Continue                       |

#### The files will be imported and the database updated

(these imports will be saved also in a database table for you reference and to help the next upgrade)

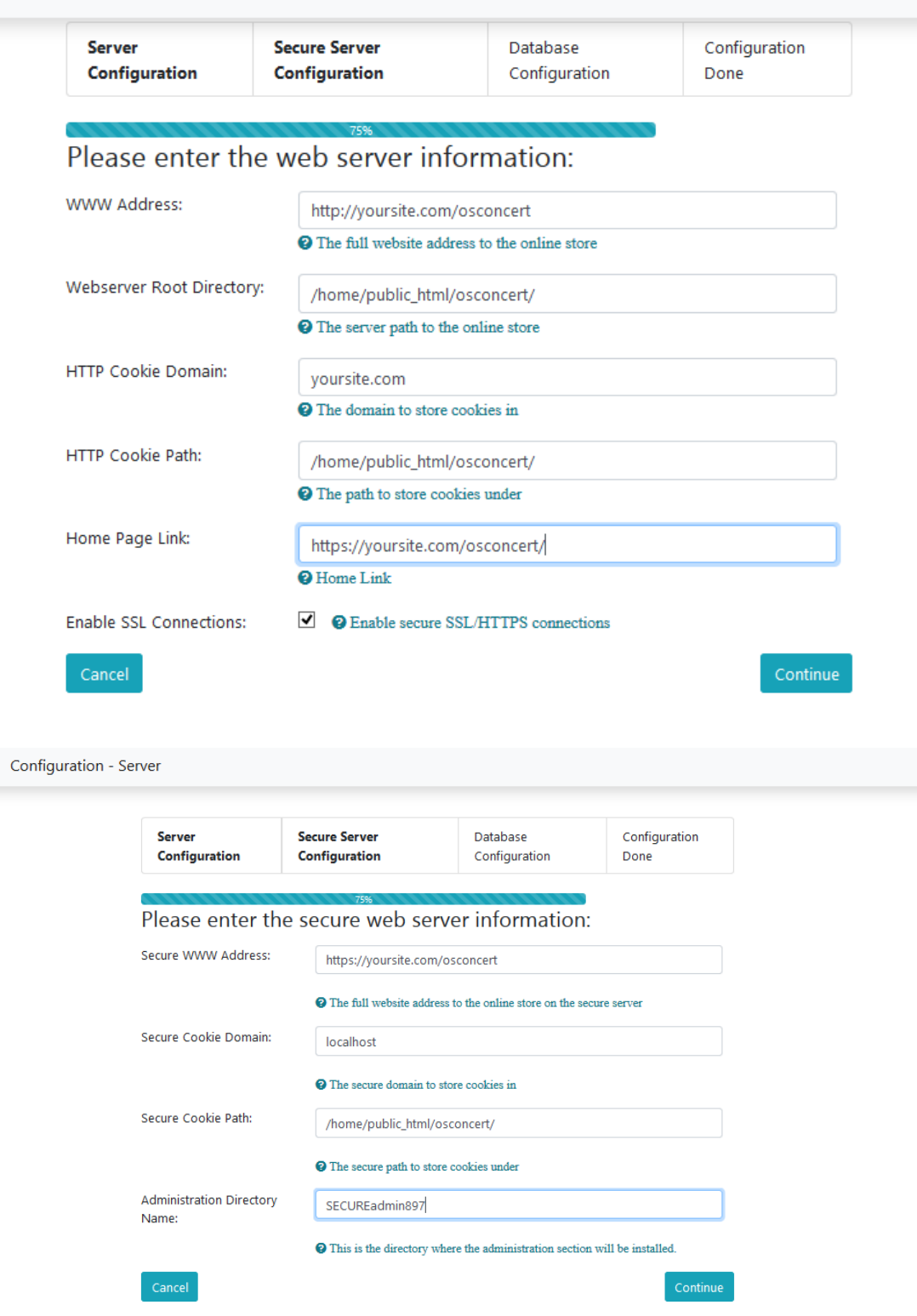

**IMPORTANT!** Rename your ADMIN folder to something more difficult to find.

| Server<br>Configuration | Secure Server<br>Configuration | Database<br>Configuration | Configuration<br>Done |              |
|-------------------------|--------------------------------|---------------------------|-----------------------|--------------|
| Please enter            | 75%<br>the database inform     | nation:                   | •                     |              |
| Database Server:        | localhost                      |                           |                       |              |
|                         | Hostame or IP-address of       | of the database server    |                       |              |
| Username:               | database_username              |                           |                       |              |
|                         | ② Database username            | You                       | will see y            | your details |
| Password:               | •••••                          |                           |                       |              |
|                         | 2 Database password            |                           |                       |              |
| Database Name:          | database_name                  |                           |                       |              |
|                         | ② Database Name                |                           |                       |              |
| Session Storage:        | ⊖ Files                        | 0                         |                       |              |
| Cancel                  |                                |                           | Continue              |              |

Next...Import the Sample Data if you want.

| Configure osConcert                                                                                                    |                        |  |  |  |  |  |  |
|----------------------------------------------------------------------------------------------------|------------------------|--|--|--|--|--|--|
| Import the osConcert Seat Plan Data<br>Import osConcert SEAT PLAN files<br>For a brand new installation<br>this will be your seat plan data import<br>Next, you'll be asked to set an email and password.<br>Success |                        |  |  |  |  |  |  |
| Configuration - Email                                                                                                    |                        |  |  |  |  |  |  |
| ✓Installation was                                                                                                    | successful             |  |  |  |  |  |  |
| Please change the Login Settings for Administration tool.                                                                                                    |                        |  |  |  |  |  |  |
| Email Address:                                                                                                    | youremail@yoursite.com |  |  |  |  |  |  |
| Password:                                                                                                    | •••••                  |  |  |  |  |  |  |
| Confirm Password:                                                                                                    | ••••••                 |  |  |  |  |  |  |
| Cancel                                                                                                    | Continue               |  |  |  |  |  |  |

If for some reason you miss this page. The recovery email and password is

## webmaster@osconcert.com and the default password is user@123@go You can RESET your email and password for your account in the Administration>My Account.

#### Installation Complete

| Installation finished                                                                                                    |                |
|----------------------------------------------------------------------------------------------------|----------------|
| ✓ The Login Settings for Administration tool are set successfully                                                                                                    |                |
| After Install remove install directory                                                                                                    |                |
| Sinstall <b>Directory still exists</b><br>/osconcert/install/<br>For security reasons this should be deleted.                                                                          |                |
| Config Directory Security                                                                                                    |                |
| <ul> <li>/includes/configure.phpis writable. Please alter this after installation.</li> <li>/admin/includes/configure.phpis writable. Please alter this after installation.</li> </ul> |                |
| Front End                                                                                                    | Administration |